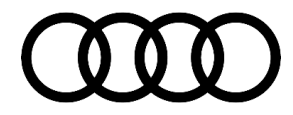

# **Technical Service Bulletin**

#### 90 Instrument cluster layout of the Audio virtual cockpit plus cannot be changed

90 20 57 2060195/1 July 15, 2020.

| Model(s)               | Year        | VIN Range | Vehicle-Specific Equipment |
|------------------------|-------------|-----------|----------------------------|
| Audi e-tron<br>quattro | 2019 - 2020 | All       | Audi virtual cockpit plus  |

# Condition

**Customer states:** 

• The layout of the Audi virtual cockpit plus cannot be changed as described in the owner's manual.

#### Workshop findings:

• The options on the MMI start screen (SETTINGS → Display & Brightness → Virtual Cockpit) are shown, but cannot be activated.

## **Technical Background**

Software malfunction of the Audi virtual cockpit.

## **Production Solution**

New software in the Audi virtual cockpit control module, J285 (address word 0017) addressed the condition.

## **Service**

#### **SVM Update Instructions**

- 1. Follow all instructions in TSB 2056558: 91 MIB2+: Software Update Instructions.
- 2. Update the Audi virtual cockpit control module, J285 (address word 0017) using the SVM action code as listed in the table below, if necessary:

© 2020 Audi of America, Inc.

All rights reserved. Information contained in this document is based on the latest information available at the time of printing and is subject to the copyright and other intellectual property rights of Audi of America, Inc., its affiliated companies and its licensors. All rights are reserved to make changes at any time without notice. No part of this document may be reproduced, stored in a retrieval system, or transmitted in any form or by any means, electronic, mechanical, photocopying, recording, or otherwise, nor may these materials be modified or reposted to other sites, without the prior expressed written permission of the publisher.

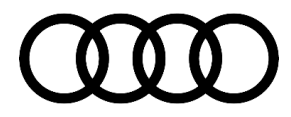

# **Technical Service Bulletin**

| Model                  | Old Software<br>Part Number | Old<br>Software<br>Version   | New Software<br>Part Number<br>(or higher) | New Software<br>Version<br>(or higher) | SD-Card     | SVM Code<br>Input |
|------------------------|-----------------------------|------------------------------|--------------------------------------------|----------------------------------------|-------------|-------------------|
| Audi e-tron<br>quattro | 4KE920795A<br>4KE920795B    | 0031<br>0104<br>0105<br>0106 | 4KE920795A<br>4KE920795B                   | 0108                                   | 4N0906961AM | FPKWW0211         |

 If the message "...hold the vehicle key on the transponder..." appears, place the vehicle key fully on the provided mark of the center console (Figure 1), until the update starts in the Audi virtual cockpit plus.

Keep the key in this position until the update is completed.

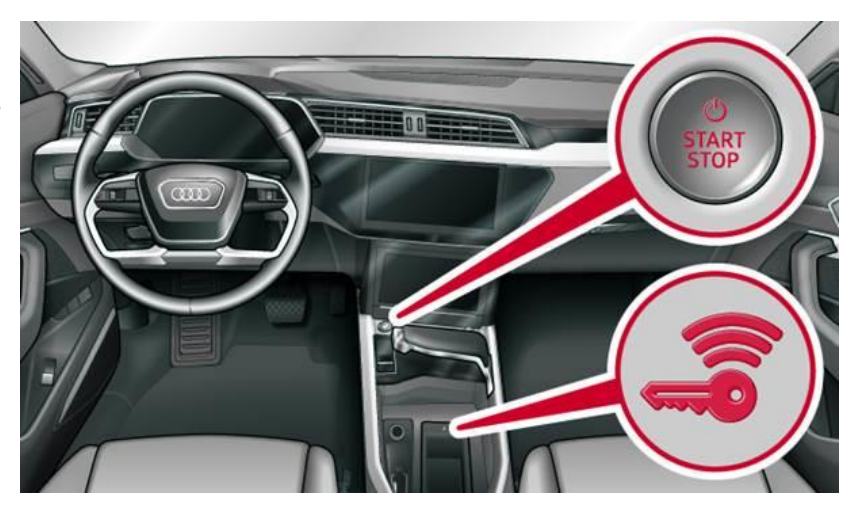

*Figure 1.* Center console in the Audi e-tron quattro with a mark for the vehicle key (example).

## Warranty

| Claim Type:       | <ul> <li>110 up to 48 Months/50,000 Miles.</li> <li>G10 for CPO Covered Vehicles – Verify Owner.</li> <li>If the vehicle is outside any warranty, this Tachnical Service Bulletin is informational.</li> </ul> |           |                               |  |
|-------------------|----------------------------------------------------------------------------------------------------|-----------|-------------------------------|--|
|                   | only.                                                                                                    |           |                               |  |
| Service Number:   | 9025                                                                                                    |           |                               |  |
| Damage Code:      | 0039                                                                                                    |           |                               |  |
| Labor Operations: | Software Update (Includes checking for DTCs)                                                                                                    | 0151 0000 | Time stated on the diagnostic |  |

© 2020 Audi of America, Inc.

All rights reserved. Information contained in this document is based on the latest information available at the time of printing and is subject to the copyright and other intellectual property rights of Audi of America, Inc., its affliated companies and its licensors. All rights are reserved to make changes at any time without notice. No part of this document may be reproduced, stored in a retrieval system, or transmitted in any form or by any means, electronic, mechanical, photocopying, recording, or otherwise, nor may these materials be modified or reposted to other sites, without the prior expressed written permission of the publisher.

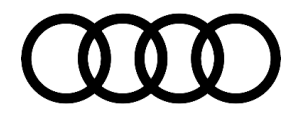

# Technical Service Bulletin

|                  |                                          |              | protocol (Max<br>75 TU) |
|------------------|------------------------------------------|--------------|-------------------------|
| Diagnostic Time: | GFF                                      | No allowance | 0 TU                    |
|                  | Road test prior to the service procedure | No allowance | 0 TU                    |
|                  | Road test after the service procedure    | No allowance | 0 TU                    |
| Claim Comment:   | As per TSB #2060195/1                    |              |                         |

All warranty claims submitted for payment must be in accordance with the *Audi Warranty Policies and Procedures Manual.* Claims are subject to review or audit by Audi Warranty.

### **Required Parts and Tools**

| Model               | SD Card     | Quantity       |
|---------------------|-------------|----------------|
| Audi e-tron quattro | 4N0906961AM | 01 (Shop tool) |

## **Additional Information**

The following Technical Service Bulletin(s) will be necessary to complete this procedure:

• TSB 2056558, 91 MIB2+: Software Update Instructions.

All part and service references provided in this TSB (2060195) are subject to change and/or removal. Always check with your Parts Department and/or ETKA for the latest information and parts bulletins. Please check the Repair Manual for fasteners, bolts, nuts, and screws that require replacement during the repair.

©2020 Audi of America, Inc. All rights reserved. The information contained in this document is based on the latest information available at the time of printing and is subject to the copyright and other intellectual property rights of Audi of America, Inc., its affiliated companies and its licensors. All rights are reserved to make changes at any time without notice. No part of this document may be reproduced, stored in a retrieval system, or transmitted in any form or by any means, electronic, mechanical, photocopying, recording, or otherwise, nor may these materials be modified or reposted to other sites, without the prior expressed written permission of the publisher.

© 2020 Audi of America, Inc.

All rights reserved. Information contained in this document is based on the latest information available at the time of printing and is subject to the copyright and other intellectual property rights of Audi of America, Inc., its affiliated companies and its licensors. All rights are reserved to make changes at any time without notice. No part of this document may be reproduced, stored in a retrieval system, or transmitted in any form or by any means, electronic, mechanical, photocopying, recording, or otherwise, nor may these materials be modified or reposted to other sites, without the prior expressed written permission of the publisher.